## How to access the ALTC (Carrick) Exchange and join the Australian Psychology Educators Network (APEN)

1. Go to the website below:

http://www.altcexchange.edu.au/

2. Click on the 'Join the exchange' or 'login or join' text boxes

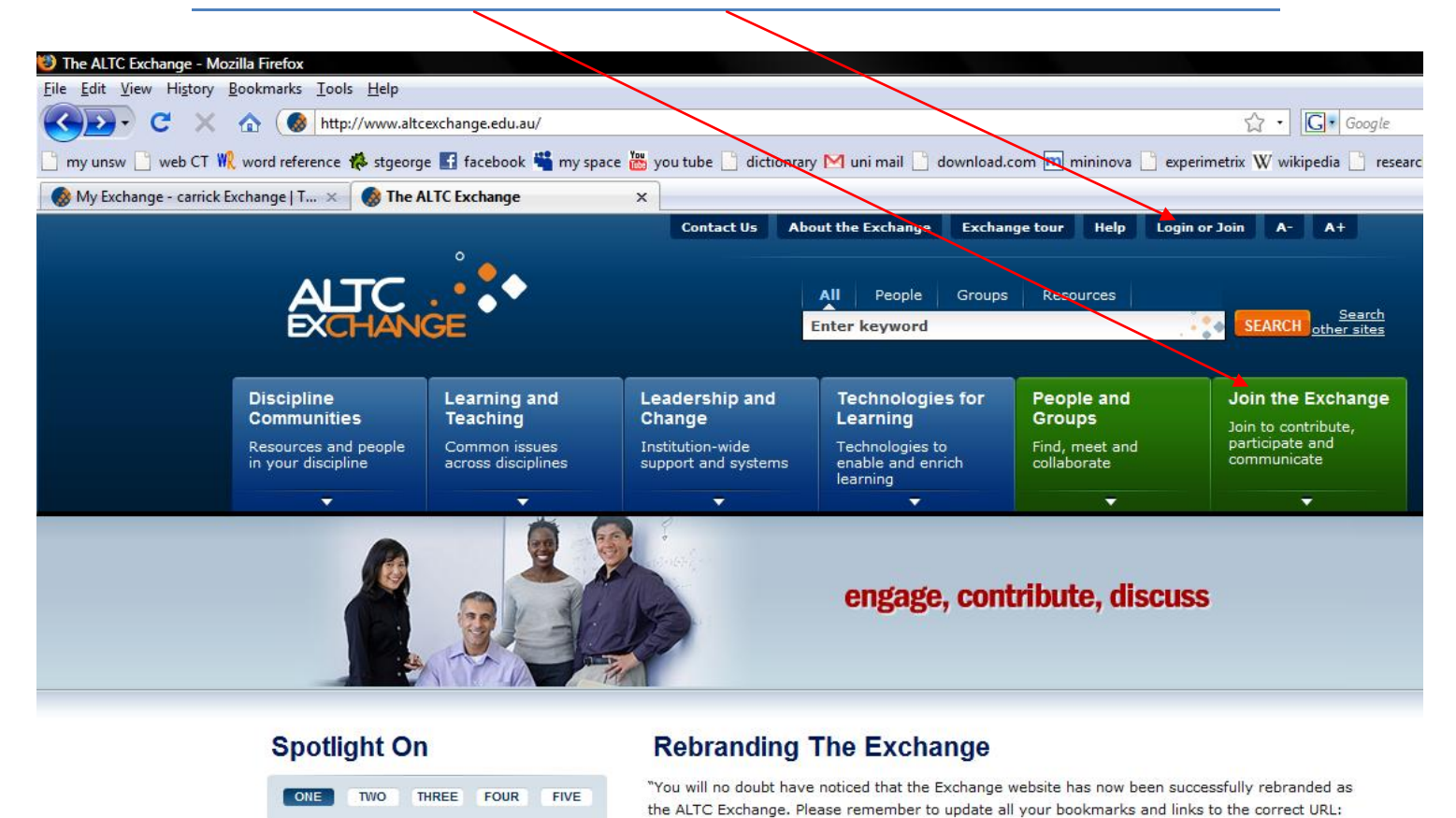

# 3. Enter in personal information required and click 'join the ALTC exchange' at the bottom of the page

| Home > User account                                                  |                                                                                     |                               |
|----------------------------------------------------------------------|-------------------------------------------------------------------------------------|-------------------------------|
| People _                                                             | So User account                                                                     |                               |
| Groups 🗸 🗸                                                           | · · · · · · · · · · · · · · · · · · ·                                               |                               |
| Resources v                                                          | Join the ALTC Exchange Login Request new password                                   |                               |
| Spotlight On                                                         |                                                                                     |                               |
| CONE TWO THREE FOUR FIVE                                             | PERSONAL INFORMATION                                                                | N.B. Usernam<br>have to be ur |
| Exchange "                                                           | Title: *                                                                            | – no two use                  |
|                                                                      | None 👻                                                                              |                               |
| Site Tags                                                            | Select your title from the list.                                                    | have the sam                  |
| accessibility action learning<br>ALTC <b>BUG</b> clickers Curriculum | First name: •                                                                       | username                      |
| Drupal education                                                     |                                                                                     |                               |
| enhancement EnROLE                                                   | Enter your given name, e.g. Jenny.                                                  |                               |
| PRS Role play student                                                | Last name: *                                                                        |                               |
| week on the Exchange                                                 |                                                                                     |                               |
| Version history wireless                                             | Enter your last name, e.g. Green.                                                   |                               |
|                                                                      | My interests:                                                                       |                               |
| Public Calendar                                                      | 0                                                                                   |                               |
| Previous November 2008 Next                                          | Enter tags that describe your interest, e.g. graphic design, intellectual property. |                               |
| Mon Tue Wed Thu Fri Sat Sun                                          |                                                                                     |                               |
| 1 2                                                                  |                                                                                     |                               |

4. You will be notified that your password and instructions will be sent to your email address. N.B. You will also appear as a 'new person' on the exchange.

|                                                                         |                                                                 | Contact Us Ab                                                       | out the Exchange Excha                                                           | nge tour Help Log                                     | in or Join A- A+                                                           |
|-------------------------------------------------------------------------|-----------------------------------------------------------------|---------------------------------------------------------------------|----------------------------------------------------------------------------------|-------------------------------------------------------|----------------------------------------------------------------------------|
| ALTC<br>EXCHAN                                                          | GE                                                              |                                                                     | All People Groups                                                                | Resources                                             | SEARCH Starch                                                              |
|                                                                         |                                                                 |                                                                     |                                                                                  |                                                       |                                                                            |
| Discipline<br>Communities                                               | Learning and<br>Teaching                                        | Leadership and<br>Change                                            | Technologies for<br>Learning                                                     | People and<br>Groups                                  | Join the Exchange                                                          |
| Discipline<br>Communities<br>Resources and people<br>in your discipline | Learning and<br>Teaching<br>Common issues<br>across disciplines | Leadership and<br>Change<br>Institution-wide<br>support and systems | Technologies for<br>Learning<br>Technologies to<br>enable and enrich<br>learning | People and<br>Groups<br>Find, meet and<br>collaborate | Join the Exchange<br>Join to contribute,<br>participate and<br>communicate |

#### **Spotlight On**

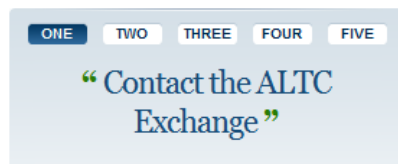

#### Site Tags

| access | ibility | actio | n lean | ning | ALTC | Bug |
|--------|---------|-------|--------|------|------|-----|
| 12.1   | ~       | - a - |        | 1.1  | 4    | -1  |

Your password and further instructions have been sent to your email address.

## **Rebranding The Exchange**

"You will no doubt have noticed that the Exchange website has now been successfully rebranded as the ALTC Exchange. Please remember to update all your bookmarks and links to the correct URL: http://www.altcexchange.edu.au

#### What's New

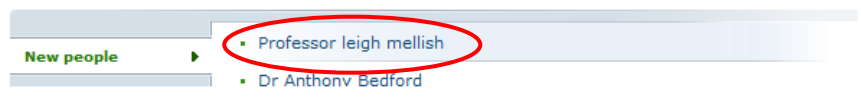

### 5. An example of the email response you will receive.

| Account details for LeighbMellish at The ALTC Exchange                                                                     | e Inbox X                                                                                                    |                |           |
|----------------------------------------------------------------------------------------------------|----------------------------------------------------------------------------------------------------|----------------|-----------|
| 🔝 altcexchange@altcexchange.edu.au to me                                                                                   | show details 3:26 PM (0 mi                                                                                                    | inutes ago)    | 🛧 Reply 🔻 |
| LeighbMellish,                                                                                                    |                                                                                                    |                |           |
| Thank you for registering at The ALTC Exchange. You may now login to <a href="http://www.and">http://www.and</a> password: | <u>w.altcexchange.edu.au/user</u> using the second second se | ne following u | sername   |
| username: LeighbMellish<br>password: c8fDkFPQg9                                                                            |                                                                                                    |                |           |
| You may also login by clicking on this link or copying and pasting it in your brows                                        | ser:                                                                                                    |                |           |
| http://www.altcexchange.edu.au/user/reset/651/1225600002/7517cfa6f5fbd049562                                               | 257e393cdcfab7                                                                                                    |                |           |
| This is a one-time login, so it can be used only once                                                                      |                                                                                                    |                |           |
| After logging in, you will be redirected to http://www.altcexchange.edu.au/user/65                                         | <u>i1/edit</u> so you can change your passv                                                                                                    | vord.          |           |
| The ALTC Exchange team                                                                                                    |                                                                                                    |                |           |
|                                                                                                    | Click on this to change                                                                                                    |                |           |
|                                                                                                    | your password. The                                                                                                    |                |           |
| 1                                                                                                    | following screen will                                                                                                    |                |           |
|                                                                                                    | appear                                                                                                    |                |           |

## 6. Click on 'edit' to change password

\

| Home > MyExchange > Profe            | ssor Leigh Mellish's Profile                               |                |                                                    |
|--------------------------------------|------------------------------------------------------------|----------------|----------------------------------------------------|
| MyExchange Menu                      | MyExchange                                                 |                | Welcome                                            |
| Professor Leigh Mellish's<br>profile | Professor Leigh Mellish's Profile                          |                | Currently logged in as:<br>Professor Leigh Mellish |
| MyBlog                               |                                                            |                | Logout                                             |
| MyBookmarks                          | View Edit                                                  |                |                                                    |
| MyColleagues' recent posts           |                                                            |                | MyBlog                                             |
| MyColleagues list                    |                                                            |                |                                                    |
| MyContributions                      | Professor Leigh Mellish                                    |                | You have not yet                                   |
| MyGroups                             | The University of New South Wales                          |                | posted any blog                                    |
| MyGroups' recent activity            | 😟 Member for 8 min 13 sec                                  |                | Childon                                            |
| MyInvitations                        |                                                            | Add my picture |                                                    |
| MyPreferences                        | PERSONAL INFORMATION                                       |                | MyBookmarks                                        |
| MyProfile                            | My interests                                               |                |                                                    |
| MyTags                               | Making multiple user profiles to test the carrick exchange |                | You have not<br>bookmarked any<br>items.           |
| Contribute Content 🗸 🗸               |                                                            |                |                                                    |

7. Note that there is a search function. To find the APEN group type in 'Australian Psychology Educators Network' (as APEN is less than the 5 letter minimum search). This is faster than going into 'people and groups' as this contains lists of every group across all disciplines, including psychology. Alternatively 'psychology' can be typed in, and one of the groups that will appear is APEN.

|                  |                          | All People Groups<br>Enter keyword | SEARCH <u>Search</u> |            |
|------------------|--------------------------|------------------------------------|----------------------|------------|
| ning and<br>hing | Leadership and<br>Change | Technologies for<br>Learning       | People and<br>Groups | MyExchange |
| Ŧ                | -                        | -                                  | •                    | <b>▼</b>   |
| sor Leigh Melli  | ish's Profile            |                                    |                      |            |
| <b>С</b> МуЕ     | xchange                  |                                    |                      | Welcome    |

| Professor Leigh Mellish's Profile                          | Currently logged in as:<br>Professor Leigh Mellish<br>Logout |
|------------------------------------------------------------|--------------------------------------------------------------|
| View Edit                                                  | МуВіод                                                       |
| Professor Leigh Mellish                                    | You have not yet                                             |
| The University of New South Wales                          | posted any blog<br>entries.                                  |
| Member for 20 min 15 sec                                   |                                                              |
| PERSONAL INFORMATION Add my picture                        | MyBookmarks                                                  |
| My interests                                               |                                                              |
| Making multiple user profiles to test the carrick exchange | <ul> <li>You have not</li> </ul>                             |

8. This is the front page of the APEN group. As it is a closed group, access to view member's comments/resources is restricted until membership is granted. To gain membership click on the 'request subscription' link

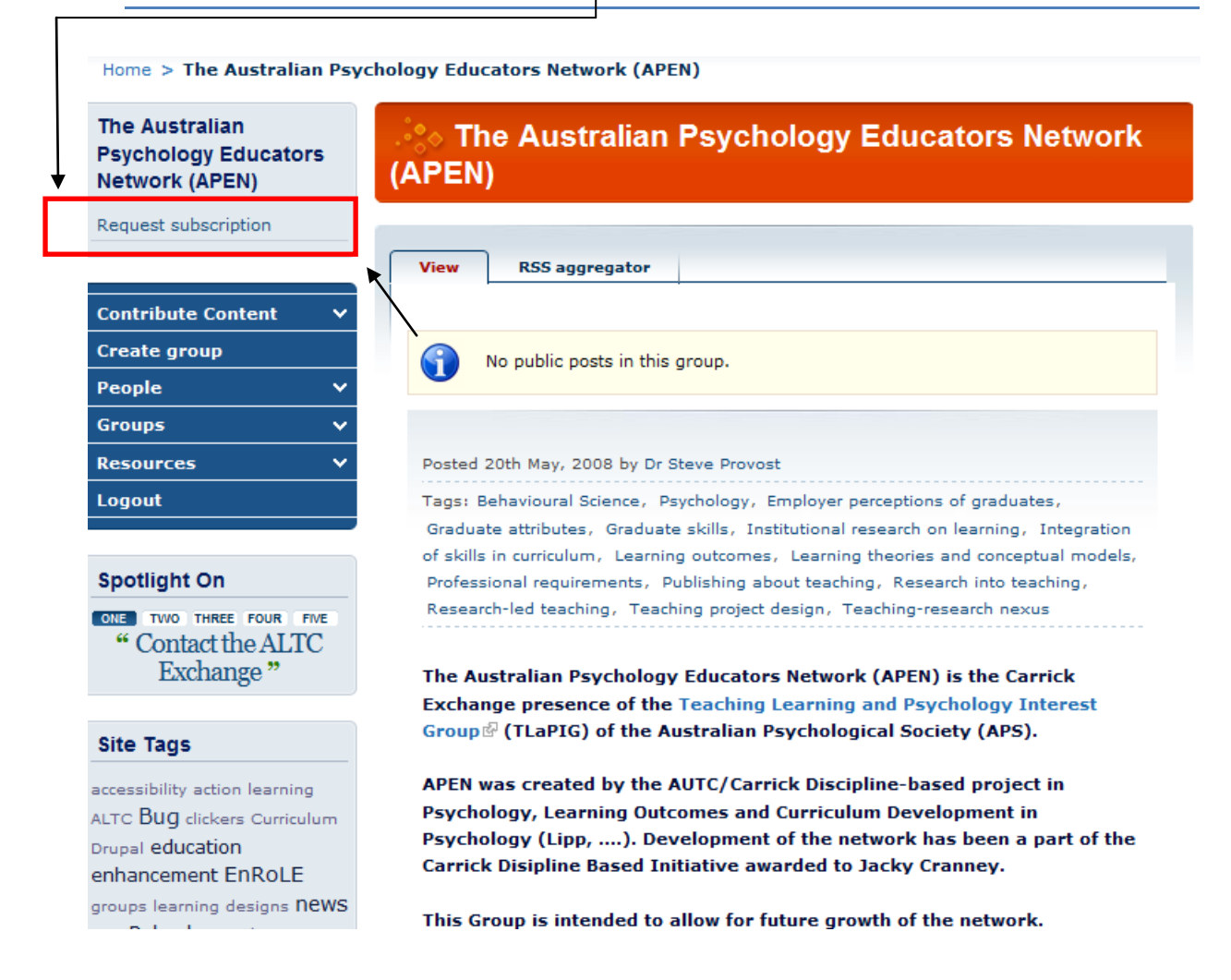

9. Once the administrator has confirmed the membership request. In your 'My Exchange' on the right hand side down the side of the page is a link called 'My Groups'. Here the APEN group will appear. Click on this to access the group (or you can search as previously done)

| MyExcitatige                                                 | MyGroups       | MyGroups                                  |                              |
|--------------------------------------------------------------|----------------|-------------------------------------------|------------------------------|
| Professor Leigh Mellish's Profile                            |                | Name                                      | Join<br>Date                 |
| /iew Edit                                                    |                | Psychology<br>Undergraduate<br>Resources  | 29th July,<br>2008           |
| Professor Leigh Mellish<br>The University of New South Wales | ?              | Psychology<br>Resources<br>Exchange       | 21st May,<br>2008            |
| Member for 50 min 24 sec                                     | Add my picture | The Australian<br>Psychology<br>Educators | <b>↓</b><br>20th May<br>2008 |
| My interests                                                 |                | Network (APEN)                            |                              |